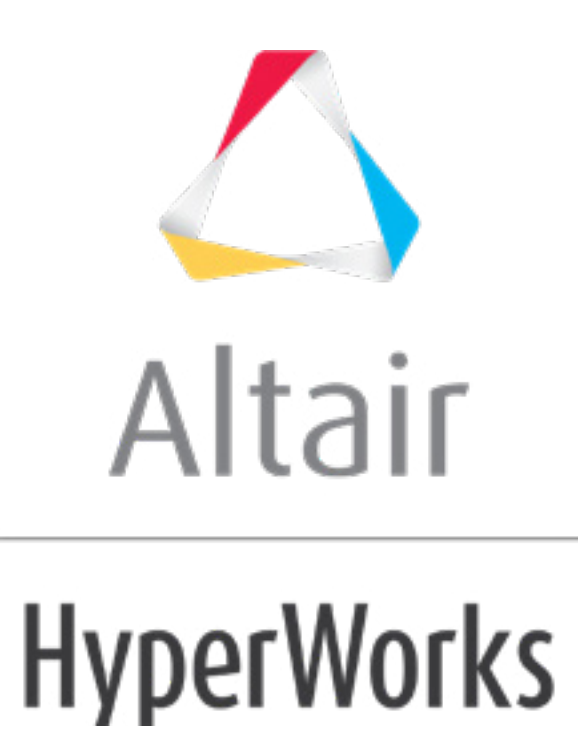

altairhyperworks.com

# HS-3015: Automated Fit from CSV Data

In this tutorial, you will learn how to:

- Create a Lookup model to link to tabulated data in an external .csv file.
- Run a DOE of type Run Matrix to import the data in the lookup .csv file.
- Build a predictive model using FAST (Fit Automatically Selected by Training).
- Examine the results from a FAST Fit.

# **Model Files**

The files used in this tutorial can be found in <hst.zip>/HS-3015/. Copy the files from this directory to your working directory.

# Exercise

#### Step 1: Review the CSV Data

1. Open the FAST\_data.csv file and review its contents.

**Notice:** The .csv file contains two variables (x and y) and three responses.

#### Step 2: Perform the Study Setup

- 1. Start HyperStudy.
- 2. To start a new study, click **File** > **New** from the menu bar, or click  $\square$  on the toolbar.
- 3. In the **HyperStudy Add** dialog, enter a study name, select a location for the study, and click **OK**.
- 4. Go to the **Define models** step.
- 5. Add a Lookup model by dragging-and-dropping the FAST\_data.csv file from the **Directory** into the work area.

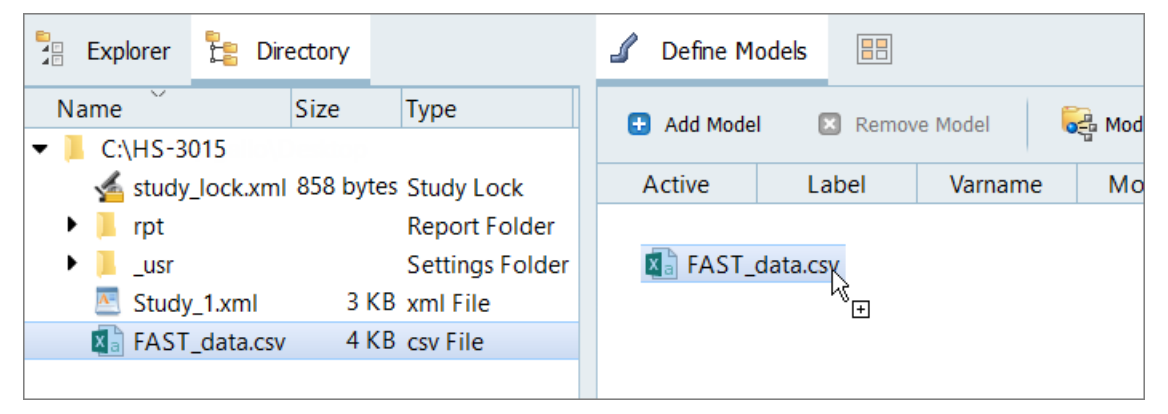

6. Click **Import Variables**.

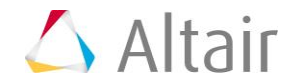

7. In the **Import Variables** dialog, enter 2 in the Number of design variables field and click **OK**.

The input variables are expected in the first two columns, and the remaining columns are interpreted as output responses.

| Import Variables                       | ×             |
|----------------------------------------|---------------|
| Resource file information<br>File name | FAST_data.csv |
| Number of design variables             | 2             |
| Start row                              | Optional      |
| End row                                | Optional      |
|                                        | OK Cancel     |

- 8. Go to the **Define Input Variables** step.
- 9. Review the input variables.

**Notice:** The bounds of the input variables are based on the FAST\_data.csv file's contents. The nominal values are set to the first entry in the .csv file.

|   | Active       | Label | Varname | Lower Bound | Nominal    | Upper Bound |  |
|---|--------------|-------|---------|-------------|------------|-------------|--|
| 1 | $\checkmark$ | х     | var_1   | -6.3960000  | -3.9000000 | 6.2920000   |  |
| 2 | $\checkmark$ | у     | var_2   | -6.3960000  | -1.3000000 | 6.3960000   |  |

10. Go to the **Specification** step.

#### Step 3: Perform the Nominal Run

1. In the work area, set the **Mode** to **Nominal Run**.

|   | Mode      | Label               | Varname | Details                                                   |  |  |  |  |
|---|-----------|---------------------|---------|-----------------------------------------------------------|--|--|--|--|
| 1 | ۲         | Nominal Run         | Nom     | Run system at nominal values                              |  |  |  |  |
| 2 | 0         | System Bounds Check | Chk     | Run system at nominal values, then lower and upper values |  |  |  |  |
|   | Show more |                     |         |                                                           |  |  |  |  |

- 2. Click Apply.
- 3. Go to the **Evaluate** step.
- 4. Click Evaluate Tasks.

The execution searches the .csv for a row of matching input variable values, and returns the corresponding output responses in the row. If no match is found, you will receive execution errors.

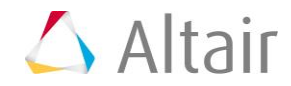

5. Go to the **Define Output Responses** step and review the output responses.

**Notice**: One output response is named Highly Nonlinear and two are polynomials.

|   | Active       | Label            | Varname | Expression | Value      |
|---|--------------|------------------|---------|------------|------------|
| 1 | $\checkmark$ | Highly Nonlinear | r_1     | ds_1[0]    | 0.1839766  |
| 2 | $\checkmark$ | Poly 1           | r_2     | ds_2[0]    | -3.7200259 |
| 3 | $\checkmark$ | Poly 2           | r_3     | ds_3[0]    | 17.751969  |

## Step 4: Run a Run Matrix DOE

- 1. In the Explorer, right-click and select **Add** from the context menu.
- 2. In the Add HyperStudy dialog, select DOE and click OK.
- 3. Go to the **Specifications** step.
- 4. In the work area, set the **Mode** to **Run Matrix**.
- 5. From the Settings tab, Matrix File field, navigate to your working directory and select the FAST\_data.csv file.

|                      |                            | Edit Matrix |
|----------------------|----------------------------|-------------|
|                      | Value                      | ]           |
| Matrix File          | C:/HS-3015/FAST_data.csv 📂 |             |
| Use Inclusion Matrix |                            |             |
|                      |                            |             |

#### 6. Click **Apply**.

The DOE matrix populates with the input variable values from the  ${\tt FAST\_data.csv}$  file.

- 7. Go to the **Evaluate** step.
- 8. Click **Evaluate Tasks**.

#### Step 5: Create a FAST Fit

- 1. In the Explorer, right-click and select **Add** from the context menu.
- 2. In the Add HyperStudy dialog, select Fit and click OK.
- 3. Go to the **Select Matrices** step.
- 4. Click Add Matrix.
- 5. In the work area, Matrix Source column, select **DOE 1 (doe\_1)**.
- 6. Click Import Matrix.
- 7. Go to the **Specifications** step.

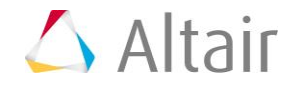

8. Verify that the Fit Type assigned to each output response is FAST – Fit Automatically Selected by Training.

|   |             | Label            | Fit Type                                        | Fit Specifics    |
|---|-------------|------------------|-------------------------------------------------|------------------|
| 1 | <b>∕</b> ∫x | Highly Nonlinear | 💐 FAST - Fit Automatically Selected by Training | LSR / MLSM / RBF |
| 2 | ∕∕x         | Poly 1           | 💐 FAST - Fit Automatically Selected by Training | LSR / MLSM / RBF |
| 3 | ∕∕x         | Poly 2           | FAST - Fit Automatically Selected by Training   | LSR / MLSM / RBF |

**Note:** By default, FAST automatically selects the best Fit type from all available Fits. You can manually select the Fit types FAST can choose by highlighting one or more responses in the work area and selecting Fits from the Settings tab.

|   | Label                | Fit Type              | Fit Specifics    | Fit Type 🛛 😤 FAST - Fit Automatic | cally Selected by Training |
|---|----------------------|-----------------------|------------------|-----------------------------------|----------------------------|
| ŀ | 1 💃 Highly Nonlinear | 💐 FAST - Fit Automati | LSR / MLSM / RBF |                                   | Value                      |
|   | 2 🕼 Poly 1           | Ҟ FAST - Fit Automati | LSR / MLSM / RBF | Least Squares Regression          | $\checkmark$               |
|   | 3 💃 Poly 2           | Ҟ FAST - Fit Automati | LSR / MLSM / RBF | Stepwise Regression Terms         | full quadratic 🛛 🔻         |
|   |                      |                       |                  | Moving Least Squares              | $\checkmark$               |
|   |                      |                       |                  | Radial Basis Function             | $\checkmark$               |

- 9. Click **Apply**.
- 10. Go to the **Evaluate** step.
- 11. Click Evaluate Tasks.
  - **Note:** The choices for the best available Fit vary for each output response, which can cause these loops to be time consuming compared to when you select a single specific Fit. The steps for each output response are mutually exclusive, therefore you can use the Multi-Execution option to accelerate this process.
- 12. Go to the **Post-Processing** step.

## **Step 6: Post-Process the FAST Fit**

- 1. Click the **Diagnostics** tab.
  - **Notice:** The Highly Nonlinear response uses RBF, while the other responses use LSR. In each case, FAST selected the specifics to have the highest x-validation R-square value. The R-Square can be interpreted as the % of the data's variance that can be explained by the model.

|   | Label                            | Fit Type | Fit Specifics                     | X R-Square |
|---|----------------------------------|----------|-----------------------------------|------------|
| 1 | $\mathscr{J}_x$ Highly Nonlinear | ✓ RBF    | linear - Multiquadric - 1.0000000 | 0.7834235  |
| 2 | 🕉 Poly 1                         | 🖊 LSR    | Custom                            | 0.9827936  |
| 3 | 🔏 Poly 2                         | 🖊 LSR    | Custom                            | 0.9896159  |

2. Click the **Regression Terms** sub-tab.

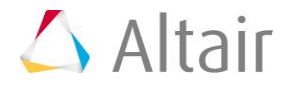

3. Compare Poly1 and Poly2 by selecting them individually in the work area.

Poly1 and Poly2 are using stepwise regression, which means that the coefficients of the regression are reduced to a minimal set that sufficiently models the data. Poly1 uses only x, whereas Poly2 uses x and  $y^2$ .

|   | L                    | abel          | Fit Type  | 8             | Fit Specifics      |              | X R-Squa  | are              |
|---|----------------------|---------------|-----------|---------------|--------------------|--------------|-----------|------------------|
| 1 | 1 🕼 Highly Nonlinear |               | 🖊 🖊 RBF   | linear -      | Multiquadric -     | 1.0000000    | 0.7834235 |                  |
| 2 | 2 🕼 Poly 1           |               | 🖍 LSR     | Custon        | Custom             |              | 0.9827936 |                  |
| 3 | 3 🕼 Poly 2           |               | 🖊 LSR     | Custon        | Custom             |              | 0.9896159 |                  |
|   | Detaile              | d Diagnostics | Reg       | ression Terms | <i>f()</i> Regress | ion Equation |           | DVA              |
|   | Terms                | Lower         | Values    | Upper         | Standard Error     | t-value      | p-value   | Percent Contribu |
| 1 | intercept            | 4.7688291     | 5.0092822 | 5.2497352     | 0.1211676          | 41.341778    | 7.84e-64  | 0.0000000        |
| 2 | var_1^1              | 2.4265380     | 2.4907266 | 2.5549153     | 0.0323455          | 77.003716    | 1.79e-89  | 100.00000        |

Poly1

| Label Fit Type             |               |            | Fit Specifics    |                       | X R-Squar   | e          |                      |
|----------------------------|---------------|------------|------------------|-----------------------|-------------|------------|----------------------|
| 1 🕼 Highly Nonlinear 🖊 RBF |               | linear -   | Multiquadric - 1 | 0000000               | 0.7834235   |            |                      |
| 2 🕼 Poly 1 🥠 LSR           |               |            | Custom           | Custom                |             |            |                      |
| 3 🕉 Poly 2 🥕 LSR           |               |            | Custom           | Custom                |             |            |                      |
| Detaile                    | d Diagnostics | Regr       | ession Terms     | <i>f()</i> Regression | on Equation |            | VA                   |
| Terms                      | Lower         | Values     | Upper            | Standard Error        | t-value     | p-value    | Percent Contribution |
| 1 intercept                | 2.7874169     | 3.9265521  | 5.0656872        | 0.5739516             | 6.841259    | 4 7.07e-10 | 0.0000000            |
| 2 var_1^1                  | -2.1141265    | -1.9100455 | -1.7059645       | 0.1028259             | -18.57552   | 6 1.03e-33 | 16.167057            |
| 3 var_2^2                  | 3.0100833     | 3.0718762  | 3.1336692        | 0.0311343             | 98.66535    | 6 4.22e-99 | 83.832943            |

Poly2

4. If required, copy the data from the Fit Type and Fit Specifics columns in the Diagnostics table and paste it into the Fit Type and Fit Specifics columns in the Specification step.

This step explicitly sets the Fit specifications to the results determined from FAST; if the Fit must be re-run, this step can save time because FAST does not need to search for the best settings.

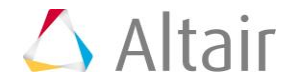

5. Click the **Trade-Off** Tab to plot all the functions and see the predicted versus the known data points.

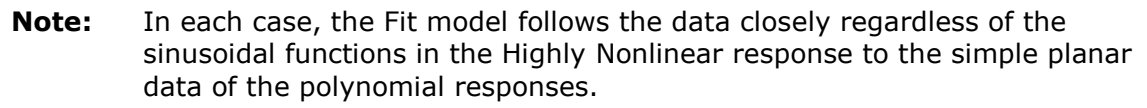

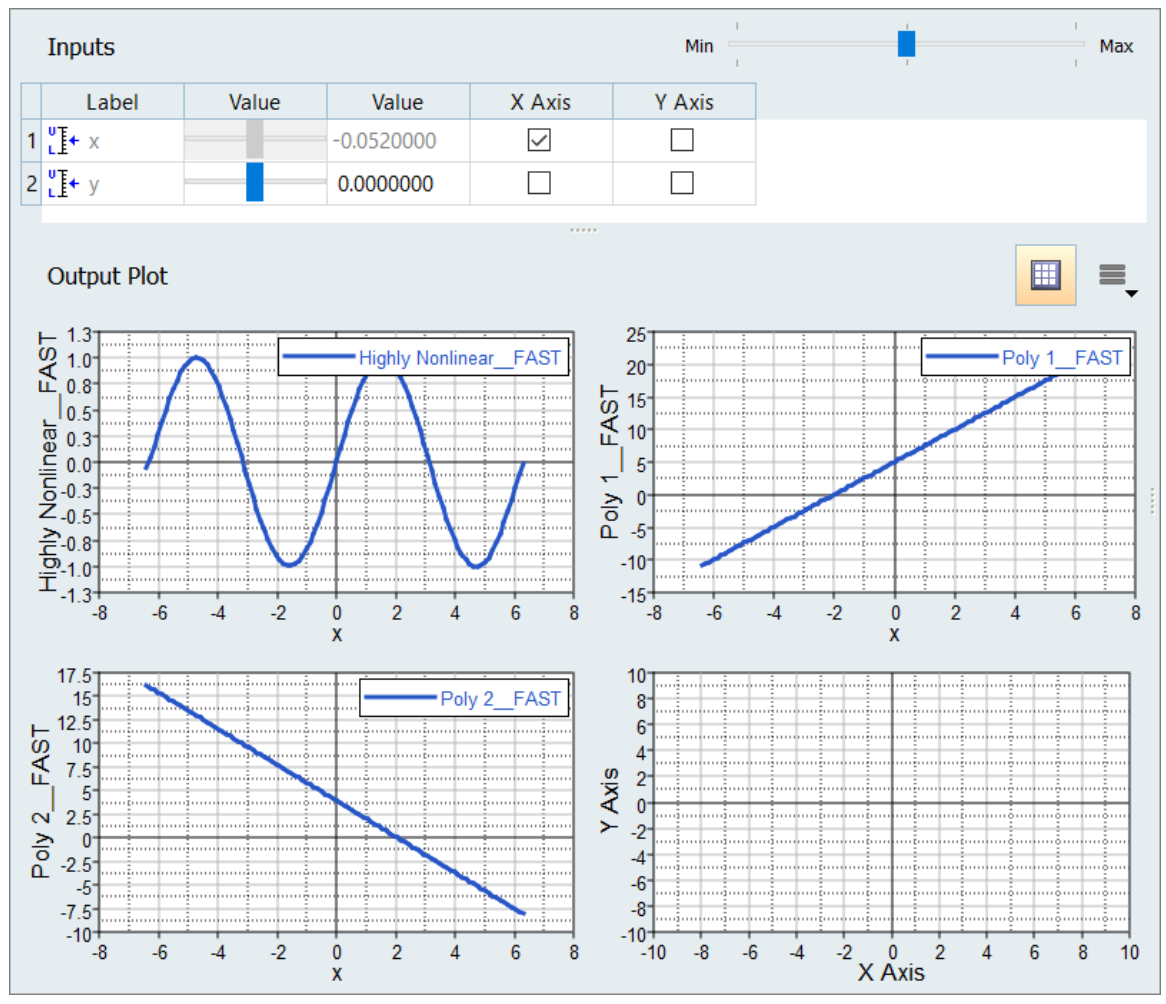

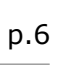

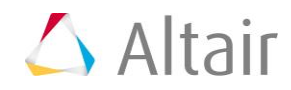